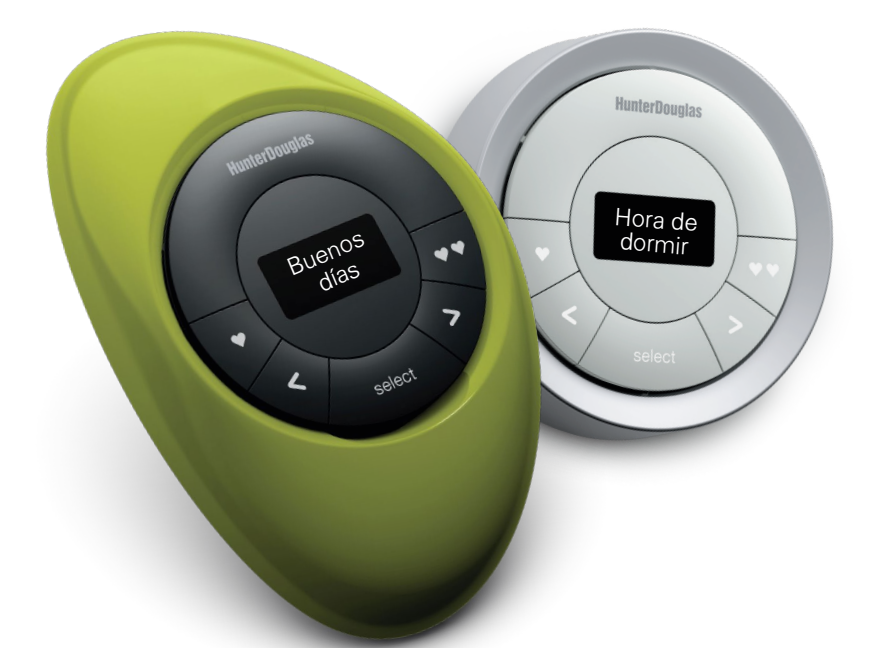

## HunterDouglas Motorización PowerView<sup>TM</sup> GUÍA DE CONTROL DE ESCENAS

### Índice

| Componentes                                   |
|-----------------------------------------------|
| Comencemos9                                   |
| Programación y operaciónComponentes <b>13</b> |
| Cambio de baterías                            |
| Resolución de problemas                       |

Tu nuevo control de escenas PowerView<sup>™</sup>, compatible con Pebble<sup>™</sup> y Surface combina estilo con funcionalidad para operar tus cortinas Hunter Douglas.

Te permite seleccionar y activar configuraciones de tus cortinas llamadas "escenas" dentro de una habitación o en todo el hogar, puedes configurar el ambiente adecuado con sólo presionar un botón.

Descubre cómo hacerlo en las páginas siguientes.

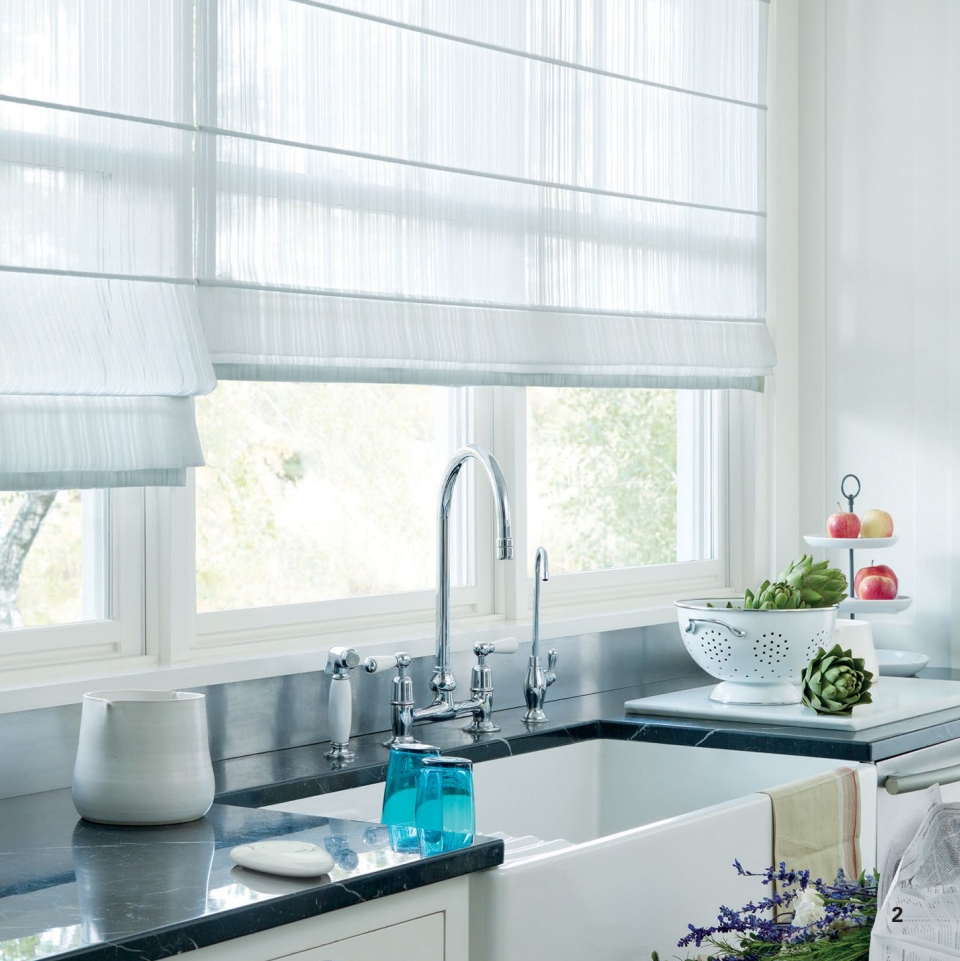

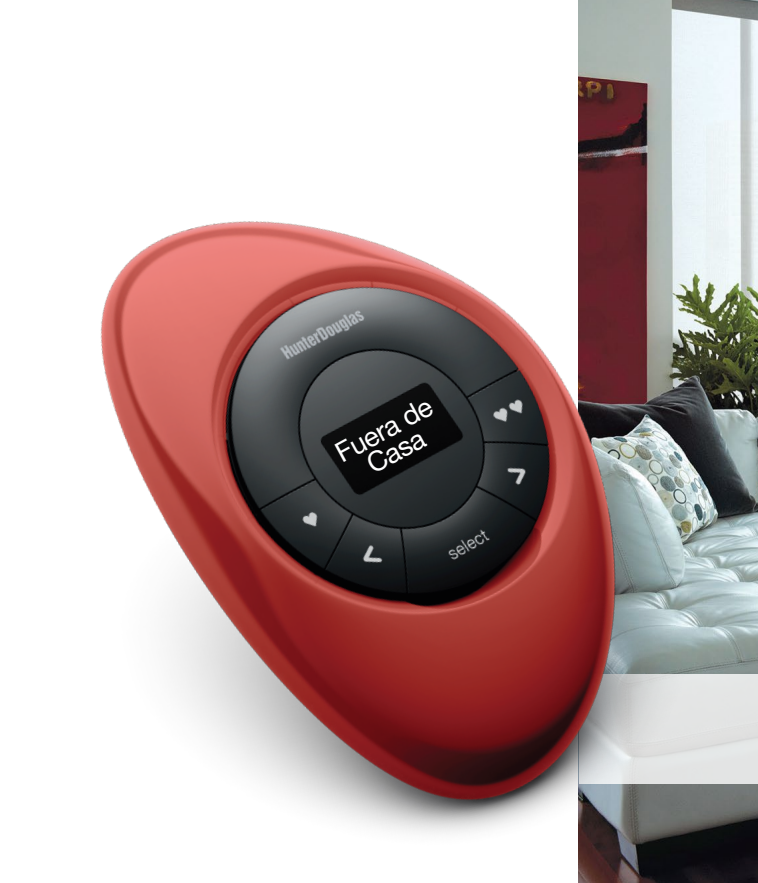

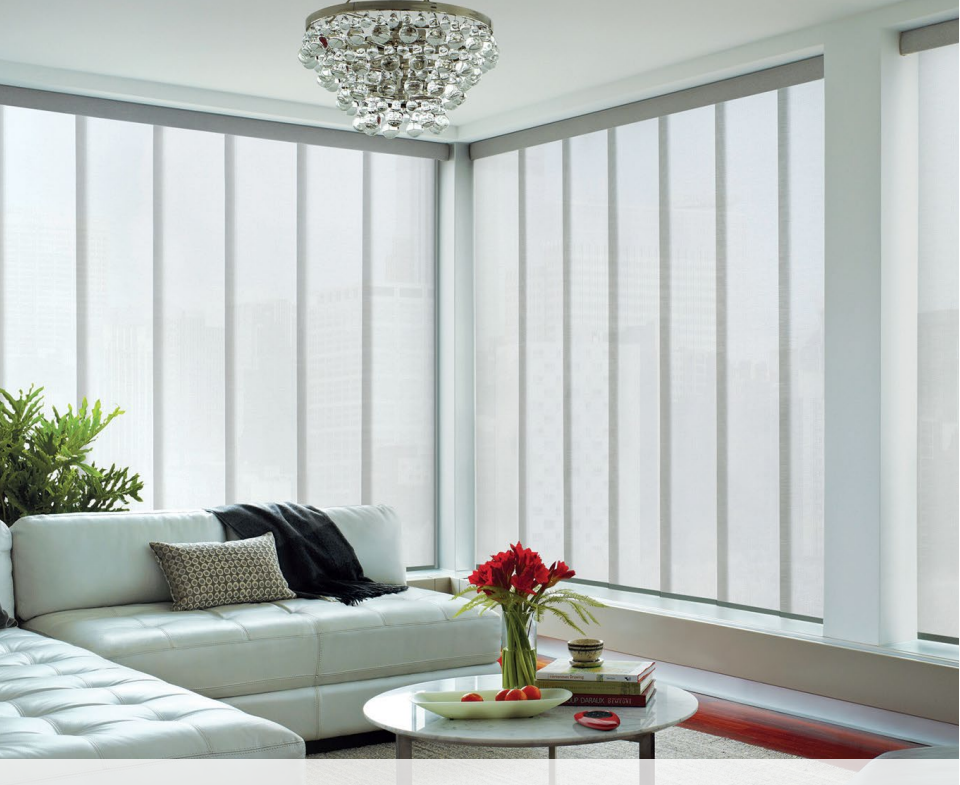

# Componentes

### Control de escenas Pebble<sup>™</sup> PowerView<sup>™</sup>

Con un diseño ergonómico, el Pebble™ PowerView™ es un control remoto de mano disponible en siete colores diferentes que complementan la decoración de tu hogar.

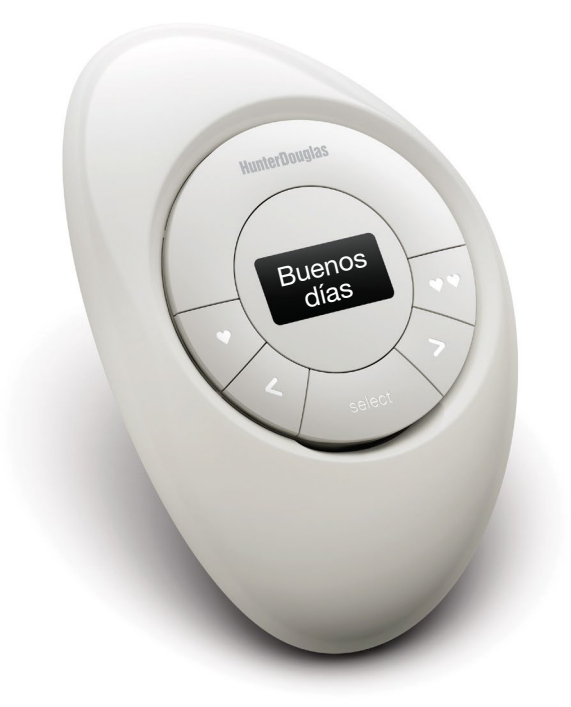

### Control de escenas Surface PowerView<sup>™</sup>

Delgado y elegante, este control se monta en una pared, para que siempre esté justo donde lo dejaste. Está disponible en tres colores diferentes.

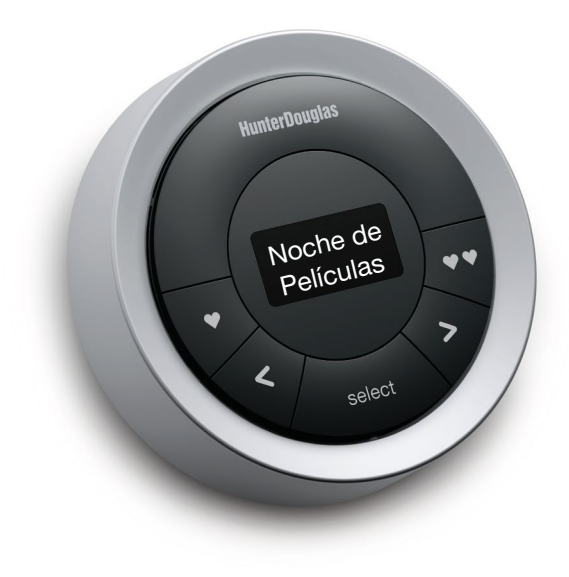

### Módulo de control de escenas - Frente

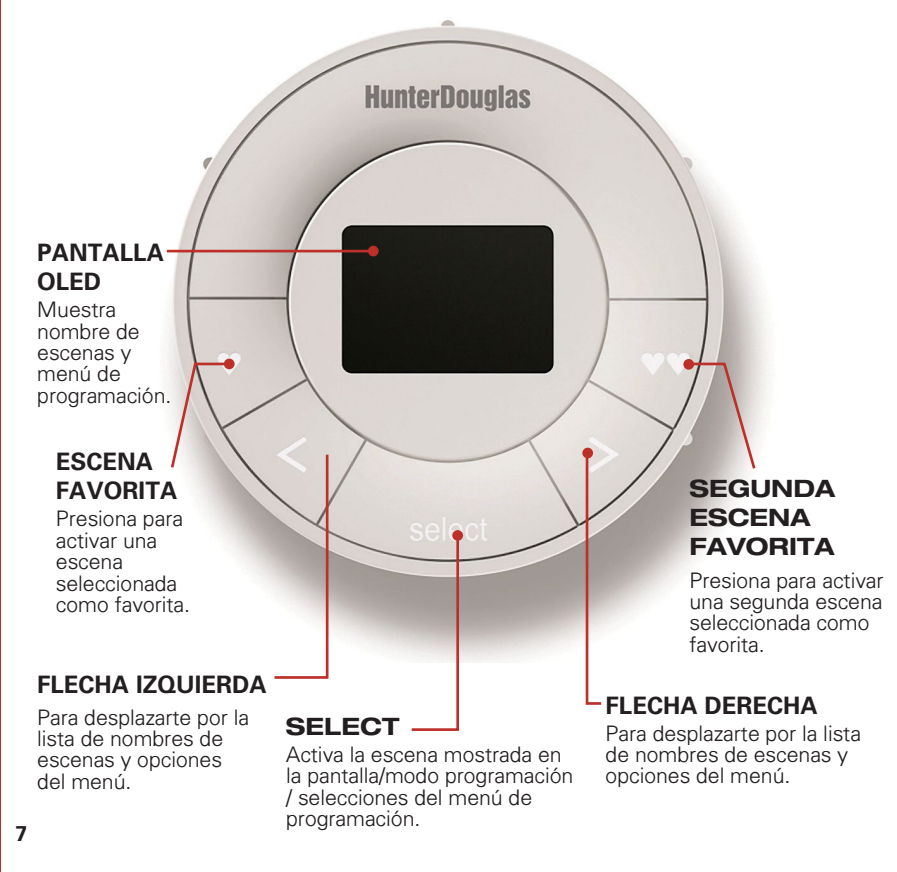

### Módulo de control - Parte posterior (sin tapa)

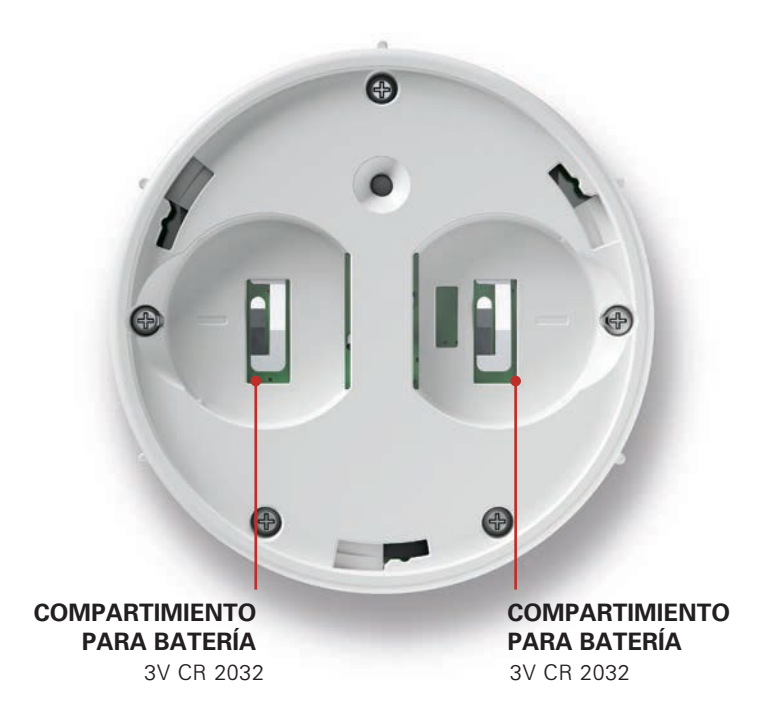

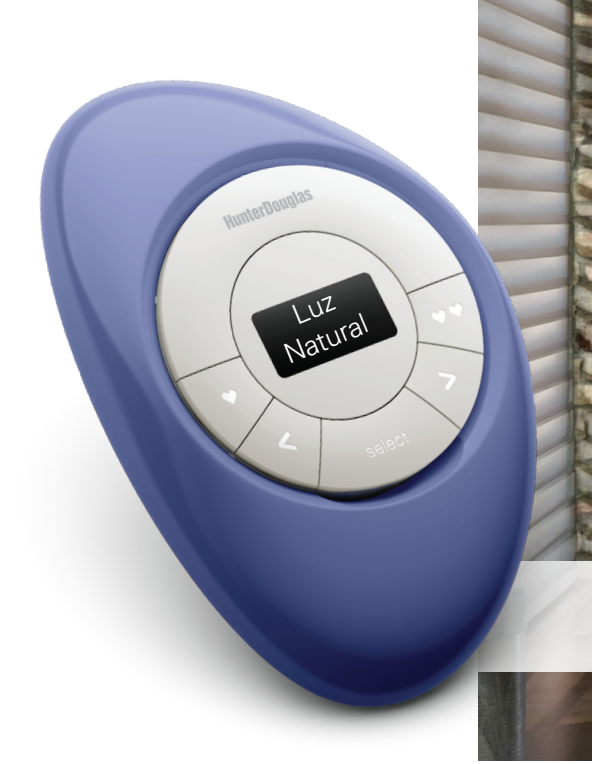

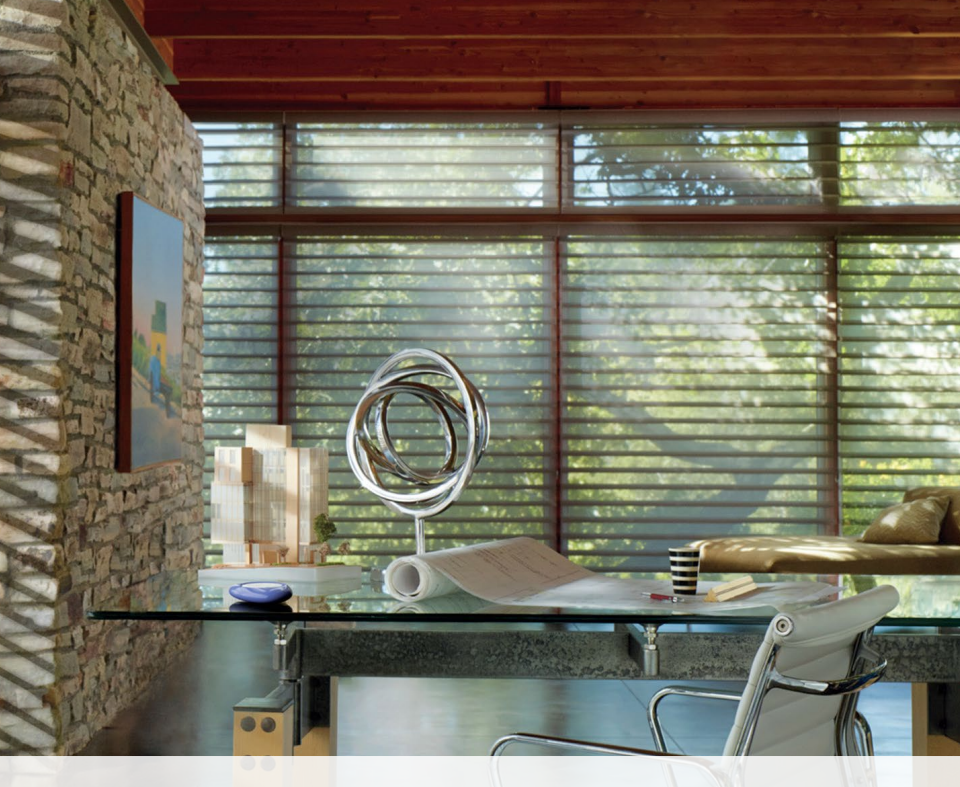

### Comencemos

#### Comencemos

Activa el control remoto jalando las pestañas en la parte de atrás del módulo de control.

Inserta el módulo de control de escenas en el Pebble™ PowerView™ (control de mano):

- Centra el logo de Hunter Douglas y coloca el Pebble<sup>™</sup> con la hendidura más grande hacia abajo.
- Alinea las marcas alrededor del módulo de control con las muescas en el Pebble™
- Presiona suavemente el módulo hasta que quede ajustado dentro del Pebble™.

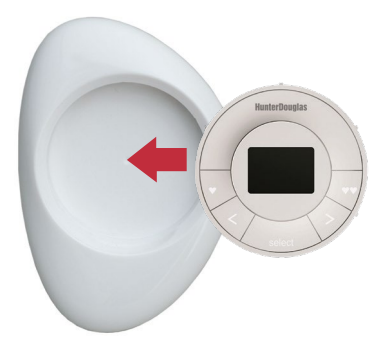

Instalación del Surface PowerView<sup>™</sup>:

- 1. Escoge una ubicación para instalar el control.
- Orienta la placa de instalación de forma que el logo HunterDouglas esté horizontal. Marca dónde quedarán las perforaciones.
- **3.** Utliza una broca de 7/32 y taladra las perforaciones con suficiente profundidad para introducir los taquetes.
- **4.** Atornilla la placa usando los tornillos proporcionados.
- Alinea las muescas del Surface con las pestañas de la placa de instalación, introduce y gira ligeramente en dirección de las manecillas del reloj para asegurar el Surface.

Inserta el módulo de control al Surface:

- 1. Alinea las marcas alrededor del módulo de control con las muescas en el Surface.
- 2. Presiona suavemente el módulo hasta que quede ajustado dentro del Surface.

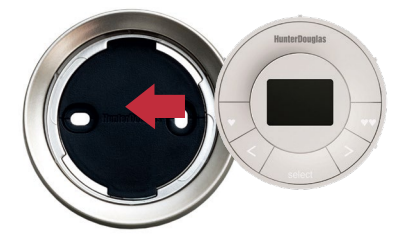

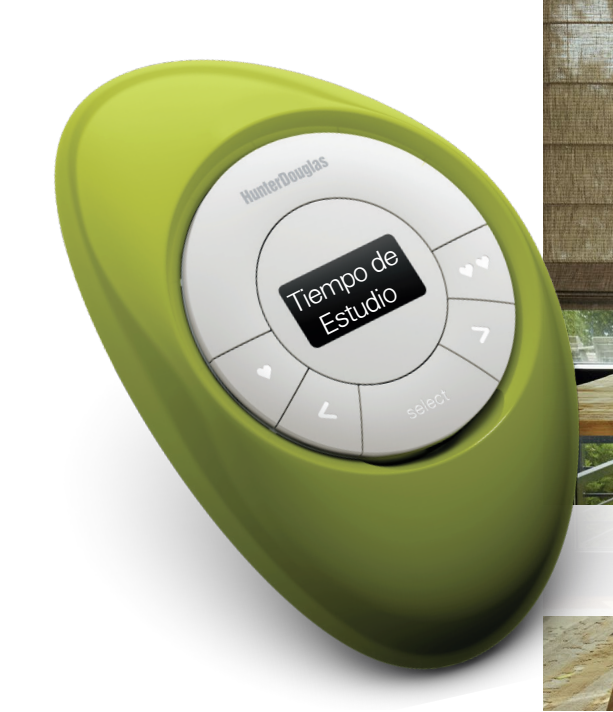

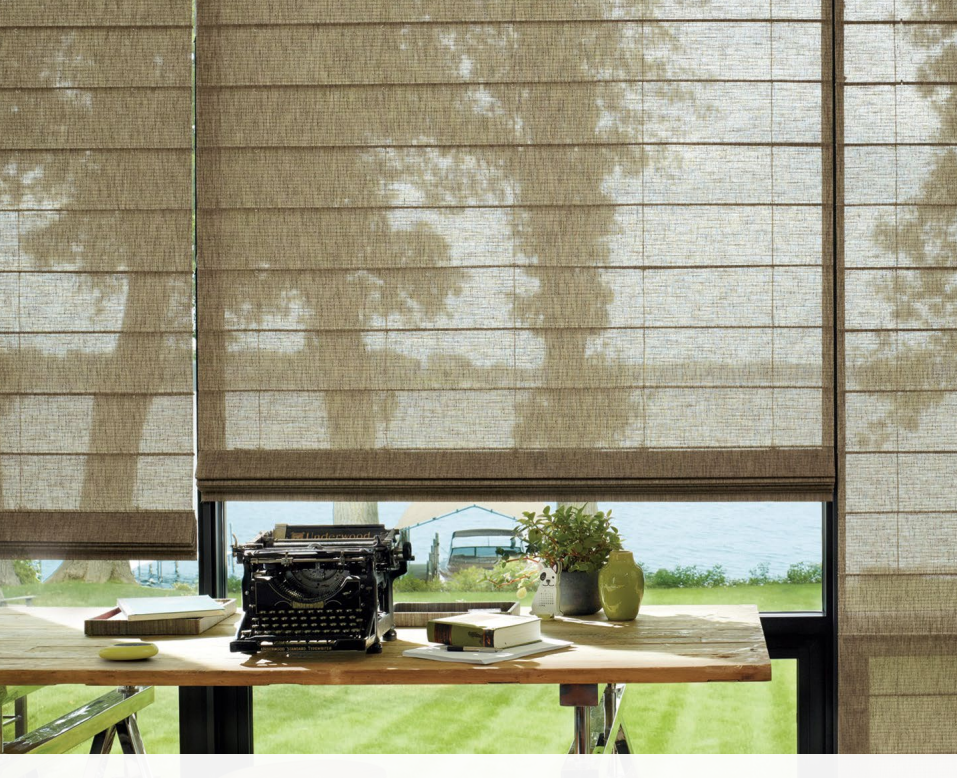

## Programación y operación

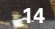

| iPad 중             |   | 9:40 AM              | <del>1</del> ∦ 70% <b>=</b> ⊡ |
|--------------------|---|----------------------|-------------------------------|
| Done Hub Settings  |   | About This Hub       |                               |
| About This Hub     | > | Name                 | Sample                        |
| RemoteConnect™     | > | Firmware Version     | 0.6.441                       |
| Scene Controllers  |   | Serial Number        | B868C5F5BADB1B8A              |
| Add New Controller |   | PowerView Network ID | 0xFFFF                        |
|                    |   | IP Address           | 192.168.3.164                 |
|                    |   | MAC Address          | 00:26:74:1e:56:58             |
|                    |   |                      |                               |
|                    |   |                      |                               |
|                    |   |                      |                               |
|                    |   |                      |                               |
|                    |   |                      |                               |
|                    |   |                      |                               |
|                    |   |                      |                               |

#### Configuración del control de escenas

- Asegúrate de que tu Hub PowerView<sup>™</sup> esté encendido, conectado a un módem inalámbrico, y la luz en la parte frontal del Hub sea un azul sólido
- Sólo para la CONFIGURACIÓN INICIAL: pulsa cualquier botón del control de escenas para activarlo. La pantalla mostrará el mensaje: "Join Hub?" (Unirse al Hub)
- Abre la aplicación PowerView<sup>™</sup> en tu dispositivo móvil.
- Selecciona la opción del menú "Agregar nuevo control" en la aplicación PowerView<sup>™</sup> (en configuraciones del Hub).
- Sigue las instrucciones en la pantalla de la aplicación para configurar el control de escenas.

El control de escenas se ha unido ahora al Hub PowerView<sup>TM</sup>. Ahora puedes utilizar la aplicación PowerViewTM para configurar los nombres de escenas que se muestran en el control.

Para controles de escena adicionales sigue las instrucciones listadas arriba.

#### Actualización de la lista de nombres de escenas Control de escenas

- Mantén presionado el botón "select" durante 4 segundos. Los botones comenzarán a parpadear. Esto coloca el control de escenas en modo de programación.
- Utiliza las flechas (< y >) para navegar en las opciones del menú de programación:

**a.** "Update scenes?" (Actualizar escenas) - El control de escenas se comunica con el Hub PowerView<sup>™</sup> para obtener una actualización de los nombre de las escenas.

**b.** "Forget this control?" (Olvidar este control) - Borra toda la programación desde el control de escenas.

c. "Exit the menu?" (Salir del menú) - Sale del modo de programación.

3. Utiliza el botón "Seleccionar" para activar una opción del menú.

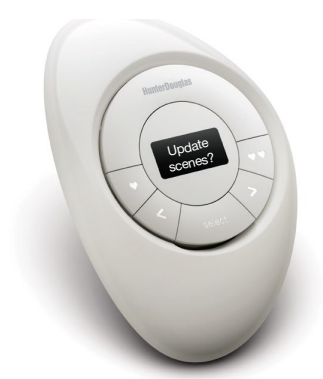

#### **Operación básica**

- 1. Para activar el control de escenas, pulsa cualquier botón. La última escena activada se muestra en la pantalla.
- Para activar una de tus escenas FAVORITAS, presiona o ● ●. Utiliza la aplicación para configurar escenas FAVORITAS.
- Para activar otras escenas, utiliza las flechas (< y >) para desplazarte por la lista de escenas.
- **4.** Pulsa "select" para activar la escena que se muestra en la pantalla.

**NOTA:** El nombre de la escena parpadeará hasta que se haya confirmado por el Hub PowerView<sup>™</sup>.

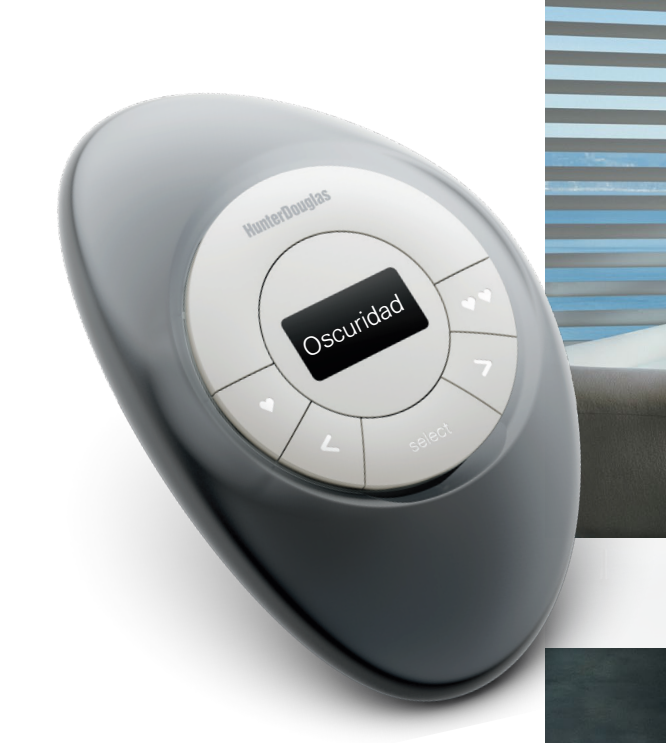

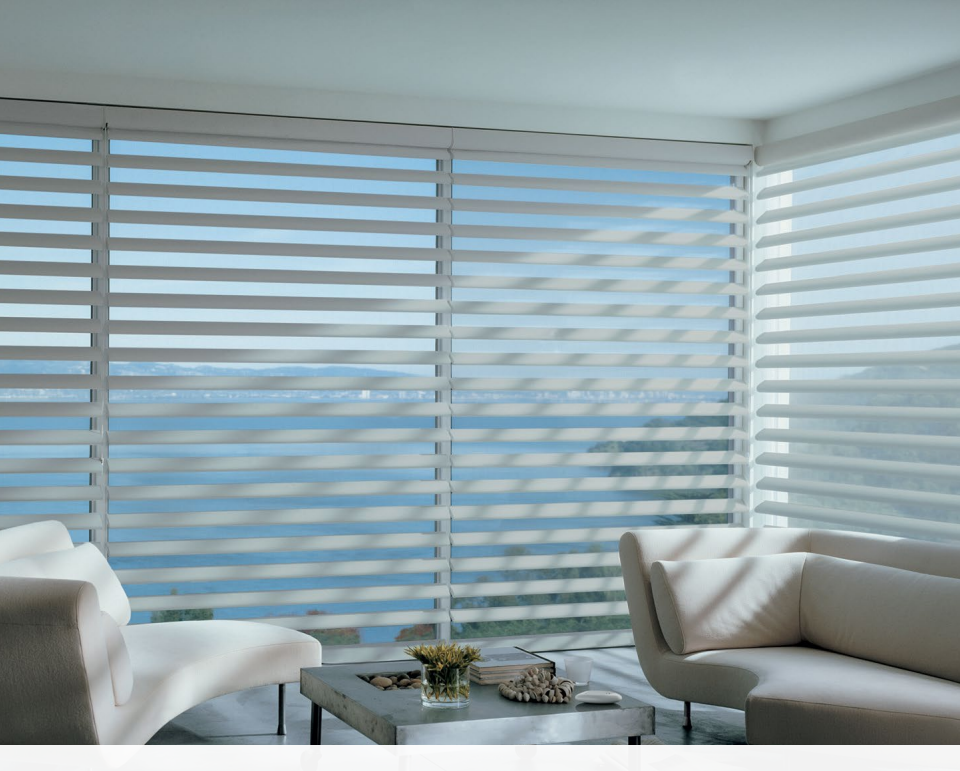

### Cambio de baterías

#### Cambia las baterías del control de escenas

El cambio de las baterías en el control de escenas no causa ninguna perdida de programación. El control utiliza dos baterías CR 2032.

 Para el control de escenas Pebble<sup>™</sup>, desliza el dedo pulgar en la hendidura de la parte inferior del control (ver ilustración), levanta suavemente y retira el control de escenas del Pebble<sup>™</sup>. Para el Surface, retíralo de su placa de montaje girandolo en el sentido contrario de las manecillas del reloj, una vez retirado de la pared, empuja hacia afuera el control retirándolo por completo del Surface.

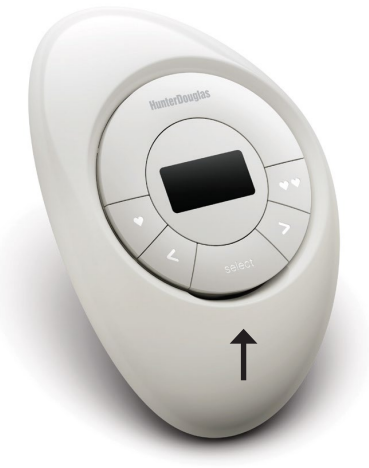

- CAMBIO DE BATERÍAS
- 2. Gira la tapa del módulo del control de escenas en sentido de las manecillas del reloj para abrir.
- 3. Quita la tapa.

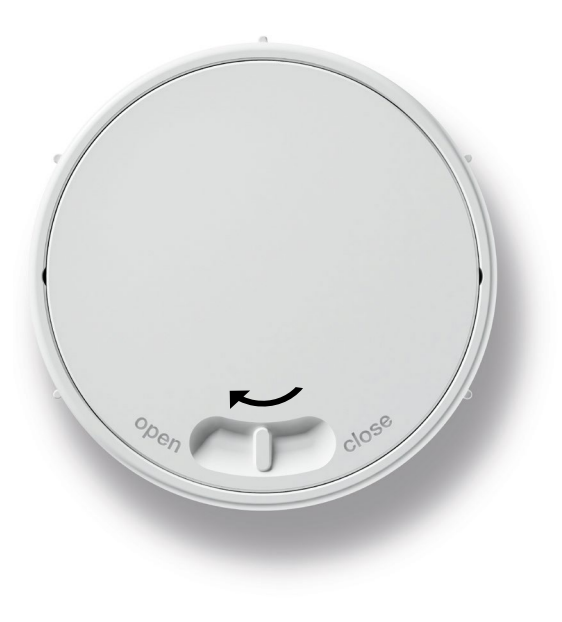

 Usando tus dedos o un pequeño desarmador levanta ligeramente y quita las baterías viejas.

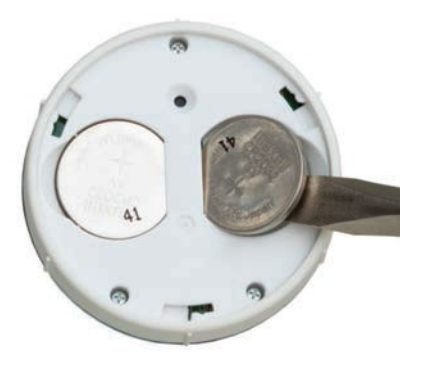

**5.** Inserta nuevas baterias asegurándote que queden bien colocadas en las ranuras.

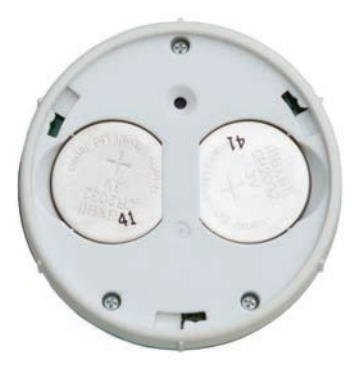

- 6. Alinea las pestañas de la tapa trasera y colócala en su lugar.
- 7. Gira en dirección contraria a las manecillas del reloj.
- Coloca nuevamente el modulo de control de escenas en el Pebble™ o Surface.

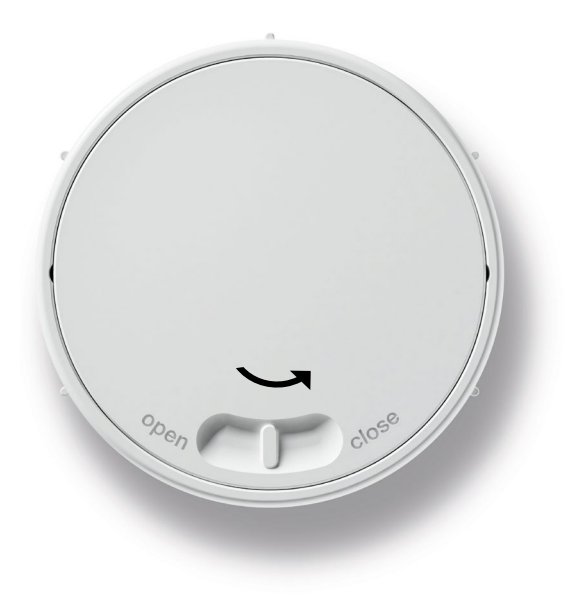

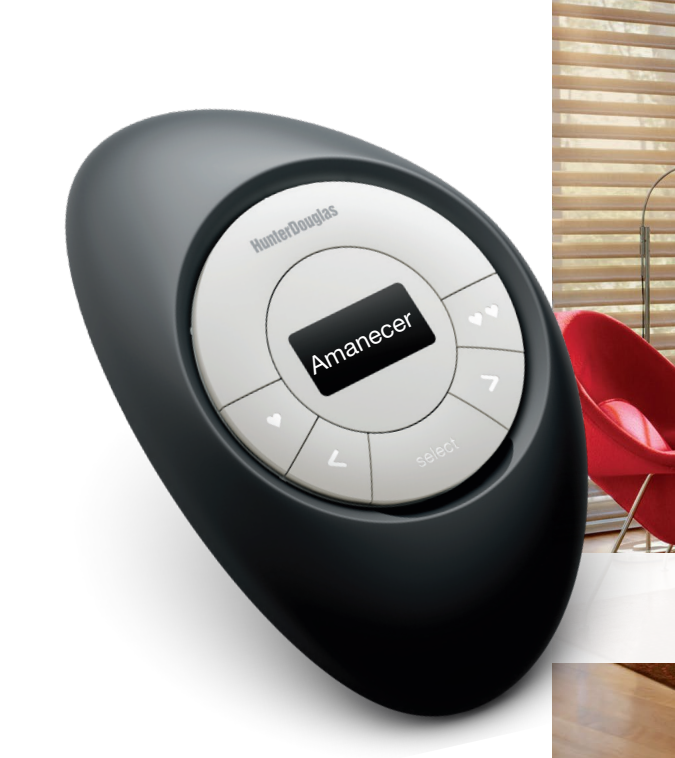

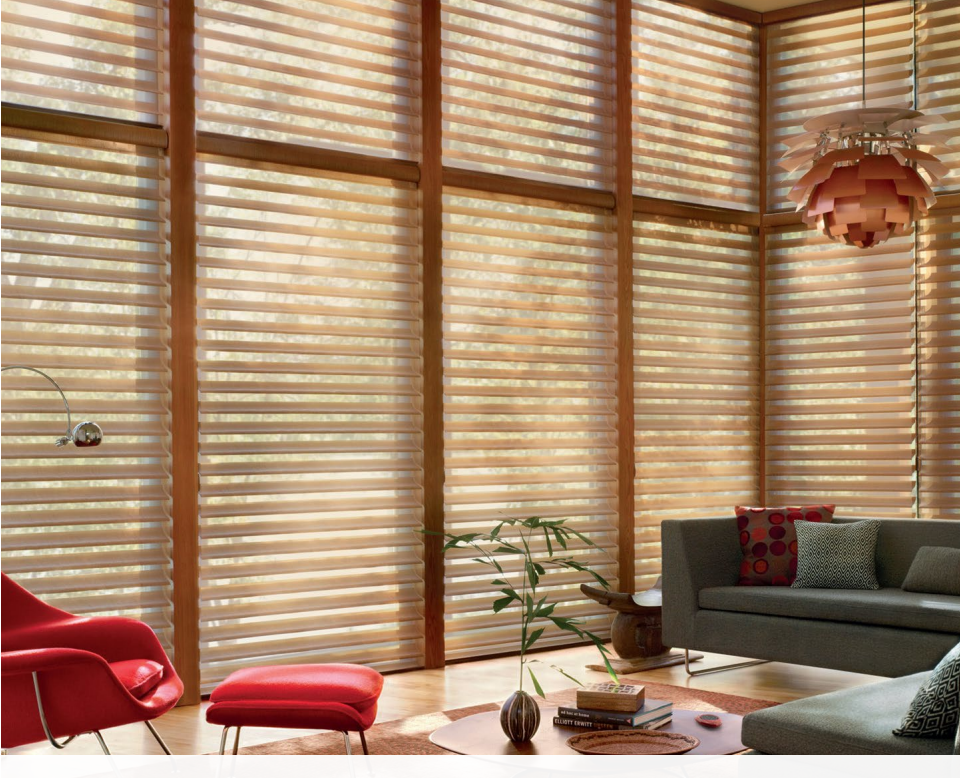

## Solución de problemas

#### Solución de problemas

- 1. No aparece nada en la pantalla y ninguno de los botones se ilumina en mi control de escenas cuando presiono los botones.
  - Comprueba que las pilas estén insertadas correctamente y sean nuevas.
- 2. El nombre de escena parpadea en la pantalla OLED después de que presiono "seleccionar".

• Este es un comportamiento normal. El nombre de escena dejará de parpadear después de que el Hub haya confirmado que la escena ha sido activada satisfactoriamente.

- **3.** No puedo conseguir que mi control de escenas se comunique con el Hub.
  - Asegúrate de que las pilas del control de escenas tengan carga y que el Hub tenga en la parte frontal una luz azul sólida.
  - Mueve el control de escenas más cerca del Hub o instala repetidores adicionales, para mejorar la comunicación inalámbrica.
  - Selecciona "Forget this control?" (Olvidar este control) en el menú del control de escenas y vuelve a configurar (consulta la sección de programación).

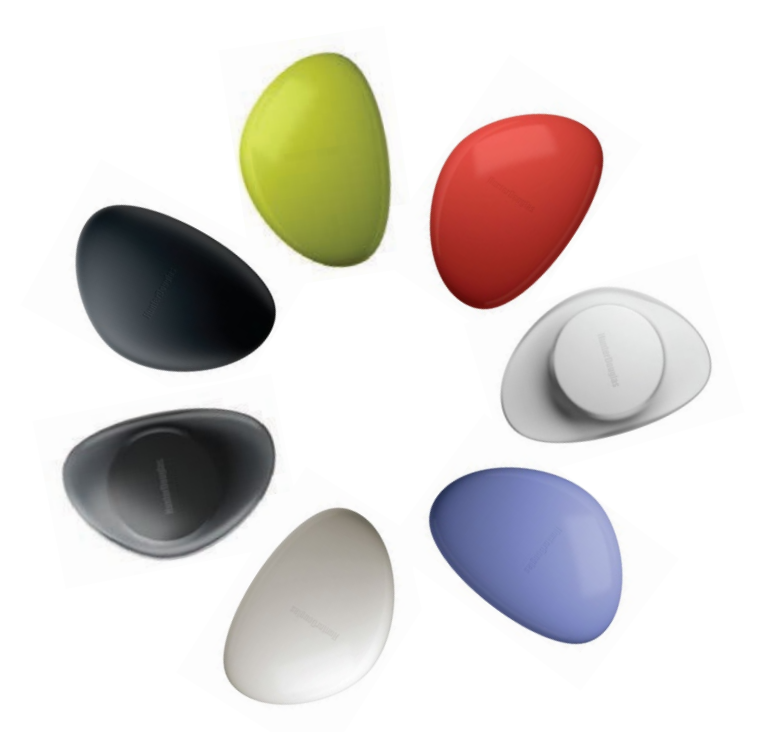

## HunterDouglas 🛟

hunterdouglas.com.mx